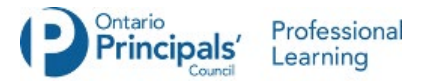

## Please see the following pages for Step by Step screenshots demonstrating the steps involved in registering for Webinars and Meetings when security features are activated.

## Zoom Webinar - Step by Step Screenshots

This will be the screen once you click on the link for registration from the email or from a landing page or other platform.

Webinar Registration

| opic            | Test                                                  |                         |                      |
|-----------------|-------------------------------------------------------|-------------------------|----------------------|
| ime             | Apr 22, 2020 02:15 PM in Eastern Time (US and Canada) |                         |                      |
|                 |                                                       |                         | * Required informati |
| First Name *    |                                                       | Last Name *             |                      |
|                 |                                                       |                         |                      |
| Email Address * |                                                       | Confirm Email Address * |                      |
|                 |                                                       |                         |                      |

Once you have completed the registration, you will see this screen to confirm your registration. If the password option has been selected, the password will be included in the confirmation email (see below).

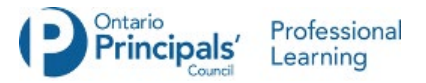

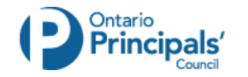

Webinar Registration Approved

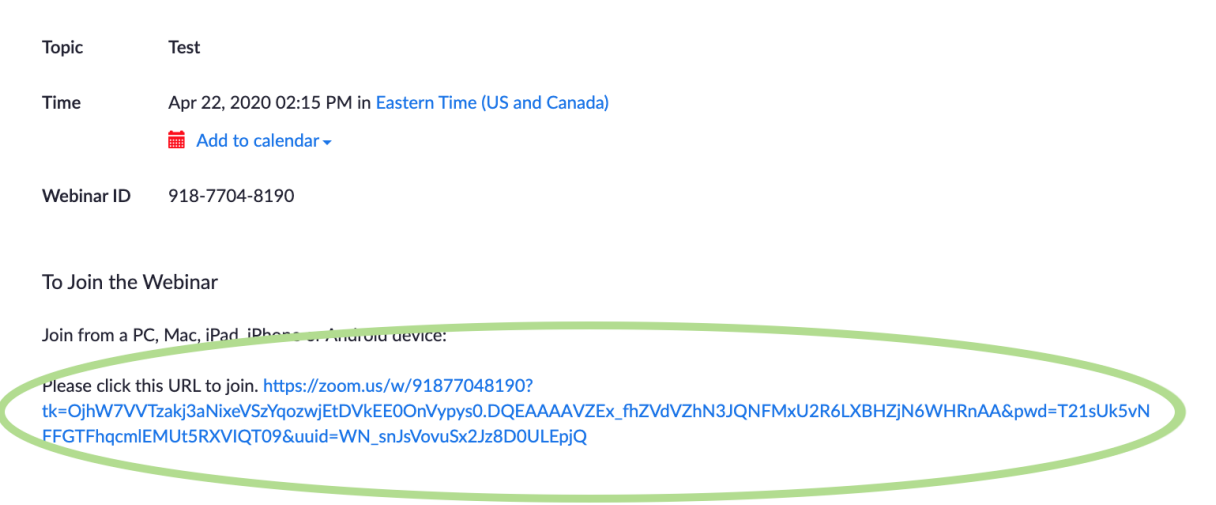

To Cancel This Registration

You can cancel your registration at any time.

This is the confirmation email you will receive with the link as well as the password (if activated).

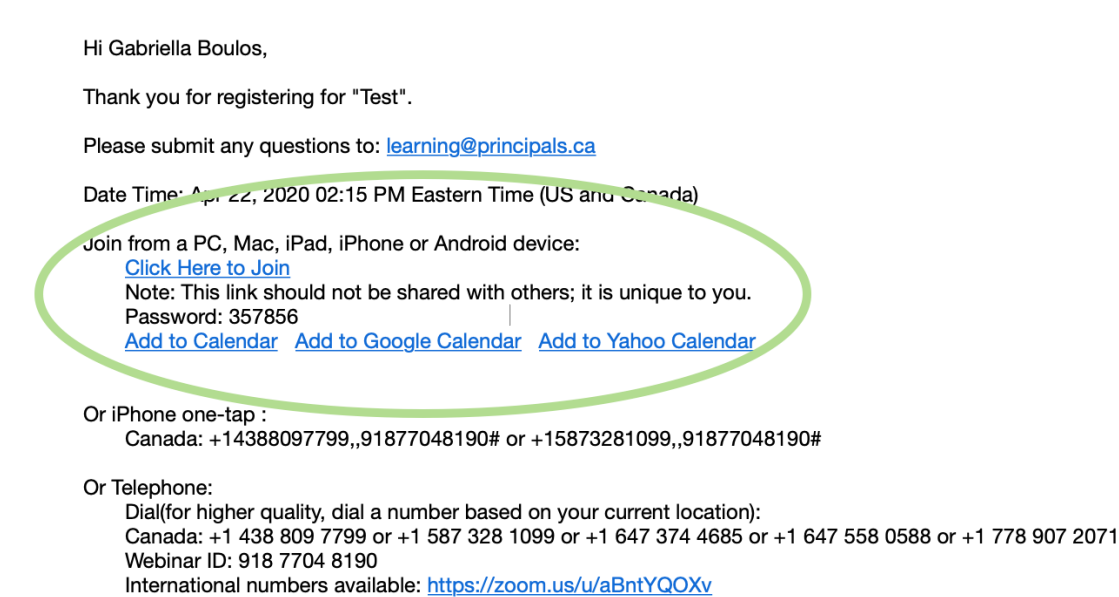

You can cancel your registration at any time.